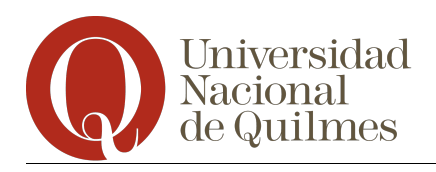

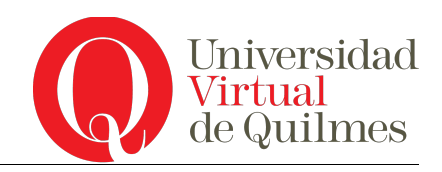

# Instructivo para Solicitud de Becas

# Alumnos de la Modalidad Virtual

SIU-Tehuelche

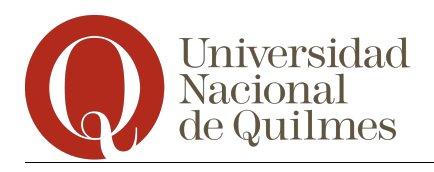

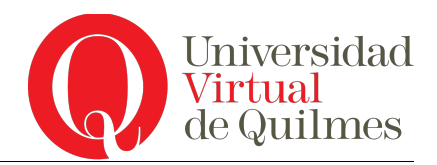

### Ingreso desde el Campus Virtual

Para completar la solicitud de becas, deberá ingresar al formulario correspondiente a través de la sección de Comunidad y Servicios, menú "Becas". En dicha sección figura un enlace mediante el cual podrá ingresar directamente completar el formulario de solicitud.

## Pantalla principal

Al acceder desde el enlace mencionado en Comunidad y Servicios, debería visualizar una pantalla como se muestra a continuación:

| SIU Tehuelche |                                              |                    | Ejemplo, Alumndo<br>Cerrar Sesión |
|---------------|----------------------------------------------|--------------------|-----------------------------------|
| 😚 🖊           |                                              |                    |                                   |
|               | pruebs<br>Estado: Sin formulario presentado. | iniciar Formulario |                                   |
|               |                                              |                    |                                   |

En el centro de la pantalla, aparecerán las convocatorias a becas a las cuales se puede postular el alumno. Para presentarse a la beca, el usuario tiene que dar click en **Iniciar Formulario**.

Este símbolo indica que hay ayuda relacionada con la pantalla que se está mostrando al usuario.

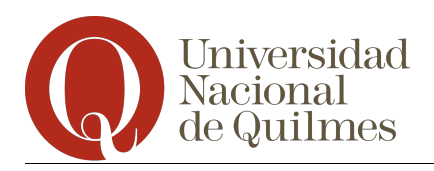

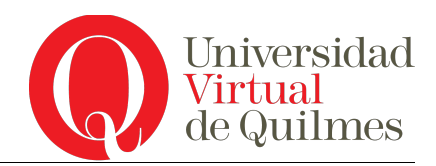

## Vista alternativa de la Pantalla Inicial

A continuación se muestra otra vista alternativa de la pantalla anterior:

| Estado: En proceso de carga. 🕜 | Llenar Formulario                                                                                               |
|--------------------------------|----------------------------------------------------------------------------------------------------|
| 2012                           | e a companya a companya a companya a companya a companya a companya a companya a companya a companya a companya |

En el caso de haberse presentado previamente a la convocatoria, se informa al usuario que la solicitud está **En proceso de carga**. En ese caso se puede **Llenar Formulario** (en el caso de que falten datos) o **Presentar Formulario** en el caso de haber terminado de cargar los datos.

**IMPORTANTE:** Es requisito que una vez completados todos los datos, se pulse el botón **Presentar Formulario**, para que la solicitud sea válida.

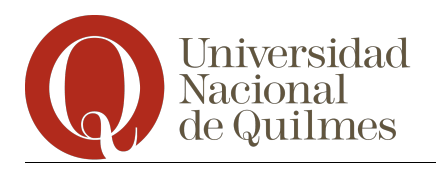

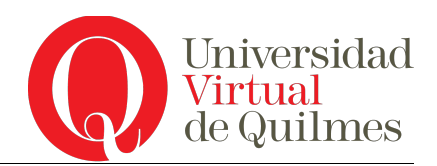

### Formuario de Solicitud

Luego de pulsar el botón de Iniciar Formulario, se presentará una pantalla similar a la siguiente:

| SIU Tehuelche |                                                                                                    | <b>Ejemplo, Alumno </b><br>Cerrar Sesión |
|---------------|----------------------------------------------------------------------------------------------------|------------------------------------------|
| 🥎 🔼           |                                                                                                    |                                          |
| •             | Guardar       1     2     3     4     5     6     7     8     9     10                                                                                                    |                                          |
|               | Datos Personales Generales del Solicitante     Identificador UVQ (*)     Tipo de documento     Nro. de documento     12569987     Apellidos     Ejempio     Nombres     Alumno     Nacionalidad     Argentino V     Fecha de nacimiento (*)     Derivor/resc     Lugar de Nacimiento (*) |                                          |
|               | Sexo (*) Femenino V<br>CUTT/CUIL (*)                                                                                                    |                                          |

En la pantalla de solicitud, hay 10 pestañas donde el usuario deberá ingresar diferentes tipos de datos. No será necesario respetar el orden en el que se cargan los datos. Como se aclaró anteriormente, se pueden guardar datos o dejar algunos incompletos para volver y completar la solicitud en otro momento.

Se mencionan a continuación los datos obligatorios por solapa:

<u>Solapa 1</u>

- ▲ Tipo documento
- ▲ Nro. documento
- 🔺 Apellido
- ▲ Nombre
- ▲ Nacionalidad
- ▲ Fecha de nacimiento
- ▲ Lugar de nacimiento (1)
- 🔺 Sexo
- ▲ CUIT-CUIL
- ⊾ Id

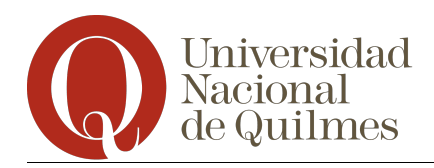

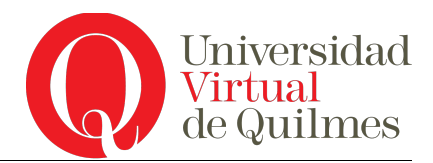

#### Solapa 2

- ▲ Calle del domicilio Actual.
- Altura del domicilio Actual.
- A Barrio del domicilio Actual.
- ▲ Localidad. (1. Se describe en la página 5)
- ▲ Código Postal.
- ▲ Teléfono Fijo.
- ▲ Estado Civil.
- ▲ Tiene hijos.

#### Solapa 3

▲ Cobertura de salud.

#### Solapa 4

- ▲ Fuente de financiamiento.
- ▲ Tipo de transporte.
- ▲ Con quién vive.

#### Solapa 5

▲ Debe seleccionar al menos un tipo de beca a solicitar.

#### Solapa 6

▲ Debe ingresar al menos un familiar (2. Se describe en la página 6)

#### Solapa 7

- ▲ Calle donde vive el grupo familiar.
- ▲ Altura donde vive el grupo familiar.
- ▲ Localidad donde vive el grupo familiar.
- ▲ Código Postal donde vive el grupo familiar.
- A Código de Area telefónica donde vive el grupo familiar.
- ▲ Teléfono donde vive el grupo familiar.
- ▲ Ingresos Extras del Hogar donde vive el grupo familiar.

## (1) Cómo seleccionar Localidades

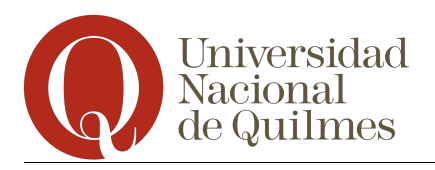

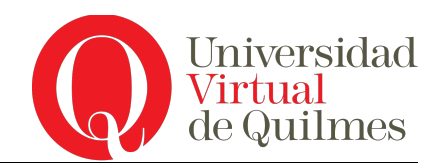

|     |                                 |                                                                                                    |                                                         |                                                                        |                                                                                                    |                        |   |   |   |    |         | Ejemplo, Alumno 🔘<br>Cerrar Sesión |
|-----|---------------------------------|----------------------------------------------------------------------------------------------------|---------------------------------------------------------|------------------------------------------------------------------------|----------------------------------------------------------------------------------------------------|------------------------|---|---|---|----|---------|------------------------------------|
| 🗞 🔼 |                                 |                                                                                                    |                                                         |                                                                        |                                                                                                    |                        |   |   |   |    |         |                                    |
| 2   | Lugar C Sexo () CUIT/C (*) Carr | olver al inicio<br>2<br>tos Persona<br>icador UVQ (<br>e documento<br>documento<br>os<br>es<br>alidad<br>de nacimient<br>*)<br>UIL (*)<br>mpos obligat<br>viver al inicio | 3<br>les Genera<br>*)<br>o (*)<br>o (*)<br>corios. Se c | Ales del Sol<br>DNI<br>12568<br>Ejem<br>Alum<br>Argei<br>06/10<br>Feme | 5<br>icitante<br>8887  <br>plo<br>no<br>nttino V<br>1982  <br>29<br>29<br>29<br>29<br>29<br>29<br>29<br>29<br>29<br>29<br>29<br>29 | T<br>T<br>o de confirm | 7 | 8 | 9 | 10 | Guardar |                                    |
|     | ()⊻                             | olver al inicio                                                                                                    |                                                         |                                                                        |                                                                                                    |                        |   |   |   |    | Guardar |                                    |

Para completar el lugar de nacimiento y la localidad actual es necesario ingresar por el botón marcado en la imagen, que llevará al usuario a una pantalla para definir la localidad.

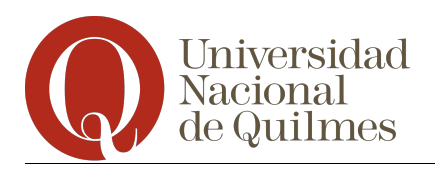

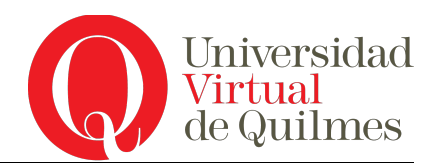

## **Definir localidad**

| <u>F</u> iltrar |
|-----------------|
|                 |
|                 |
|                 |

Hay que elegir el país de nacimiento y luego la provincia. Es opcional ingresar el nombre de la localidad. Luego de ingresar los datos hay que apretar en **Filtrar**.

Se muestra una pantalla como la siguiente.

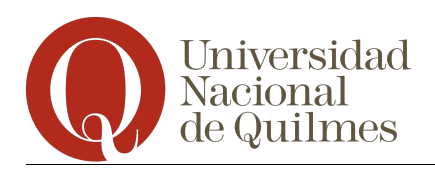

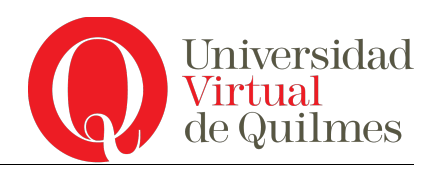

|                             | Popup Ciudad                   |                      |              |       |
|-----------------------------|--------------------------------|----------------------|--------------|-------|
|                             |                                |                      |              |       |
| País (*)                    | Argentina 🛛 🔻                  |                      |              |       |
| Provincia                   | Buenos Aires                   | ₹                    |              |       |
| Localidad                   | Quilmes                        |                      |              |       |
|                             |                                | <b><u>F</u>iltra</b> | ar 🛛 🗼 Lin   | npiar |
| Localidad                   |                                | Departamento         | Provincia    |       |
| BARRIO EL DORADO (QUILMES   | OESTE-PDO. QUILMES)            | Indeterminado        | Buenos Aires | ୍ଦ୍   |
| BARRIO GUADALUPE (SAN FRA   | NCISCO SOLANO-PDO. QUILMES)    | Indeterminado        | Buenos Aires | Q,    |
| BARRIO LAS MARGARITAS (QU   | ILMES OESTE-PDO. QUILMES)      | Indeterminado        | Buenos Aires | Q,    |
| BARRIO LOS EUCALIPTOS (QU   | ILMES OESTE-PDO. QUILMES)      | Indeterminado        | Buenos Aires | Q,    |
| BARRIO SANTA CATALINA (SAN  | FRANCISCO SOLANO-PDO. QUILMES) | Indeterminado        | Buenos Aires | Q,    |
| BARRIO SANTA ISABEL (SAN FI | RANCISCO SOLANO-PDO. QUILMES)  | Indeterminado        | Buenos Aires | Q,    |
| QUILMES                     |                                | Quilmes              | Buenos Aires |       |
| QUILMES OESTE               |                                | Quilmes              | Buenos Aires | Q,    |
| SANTA ISABEL (SAN FRANCISC  | O SOLANO-PDO. QUILMES)         | Indeterminado        | Buenos Aires |       |
| VILLA ARGENTINA (QUILMES-P  | DO. QUILMES)                   | Indeterminado        | Buenos Aires | Q,    |
| VILLA ELENA (QUILMES-PDO. ( | QUILMES)                       | Indeterminado        | Buenos Aires |       |
| VILLA MARIA (QUILMES-PDO. Q | UILMES)                        | Indeterminado        | Buenos Aires | Q     |

Para seleccionar la ciudad correcta dar click en la lupa que corresponde a la misma.

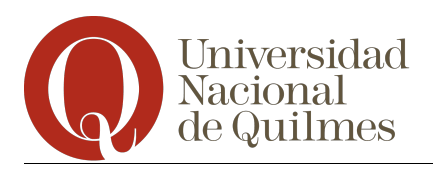

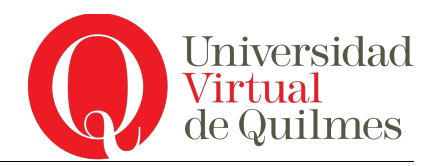

## (2) Cómo Ingresar familiares

| 1       | 2                                                          | 3           | 4            | 5     | 6         | 7           | 8        | 9 | 10               |         |
|---------|------------------------------------------------------------|-------------|--------------|-------|-----------|-------------|----------|---|------------------|---------|
| 🔒 Dat   | 🛈 Datos Generales del Grupo Familiar de Ejemplo, Alumno. 😯 |             |              |       |           |             |          |   |                  |         |
| Cantida | ad de integr                                               | antes del n | úcleo famili | iar 0 |           |             |          |   |                  |         |
| ذMadre  | vive?                                                      |             |              | ⊛ si  | ⊖ No      |             |          |   |                  |         |
| ذPadre  | vive?                                                      |             |              | ⊛ si  | ⊖ No      |             |          |   |                  |         |
| Famil   | iares - Gr                                                 | upo convi   | viente       |       |           |             |          |   |                  |         |
|         |                                                            |             |              | No    | existen F | amiliares c | argados. |   |                  |         |
|         |                                                            |             |              |       |           |             |          |   | Agregar nuevo fa | amiliar |
|         |                                                            |             |              |       |           |             |          |   |                  |         |
|         | ver al inicio                                              |             |              |       |           |             |          |   |                  | Guardar |

Para ingresar un familiar dar click en Agregar nuevo familiar.

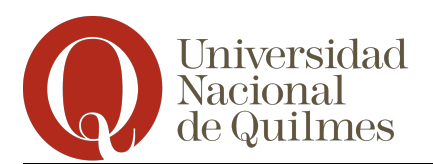

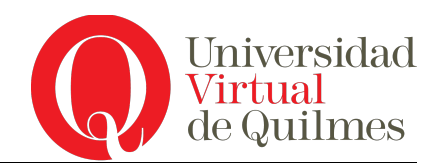

| 9                                                             |                  |                  |
|---------------------------------------------------------------|------------------|------------------|
| Datos Generales del Grupo Familiar de alumno, alumno          | . 🕜              |                  |
| G Volver                                                      |                  | Guardar Familiar |
| Datos generales del familiar                                  |                  |                  |
| Parentesco (*)                                                | SELECCIONAR V    |                  |
| Apellidos (*)                                                 | 8                |                  |
| Nombres (*)                                                   |                  |                  |
| Edad (*)                                                      |                  |                  |
| Nacionalidad (*)                                              | SELECCIONAR V    |                  |
| Sexo (*)                                                      | SELECCIONAR V    |                  |
| Estado civil (*)                                              | SELECCIONAR V    |                  |
| Total de erogaciones por problemas de salud                   |                  |                  |
| Condición de actividad laboral (*)                            | SELECCIONAR 🛛    |                  |
| ¿Convive con el grupo?                                        |                  |                  |
| Datos del nivel de instrucción                                |                  |                  |
| Máximo nivel de estudios alcanzados                           | SELECCIONAR V    |                  |
| Tipo de establecimiento                                       | SELECCIONAR V    |                  |
| Profesión                                                     |                  |                  |
| Situación actual de estudio (*)                               | SELECCIONAR 🔻    |                  |
| ¿Posee dificultades severas o discapacidades?                 | ◯ Si ● No        |                  |
| (*) Campos obligatorios. Se controlaran al momento de confirm | ar la solicitud. |                  |
| G Volver                                                      |                  | Guardar Familiar |

Los campos marcados con (\*) son obligatorios.

Una vez que se termina de cargar los datos, dar click en **Guardar familiar**. El sistema mostrará la pantalla de carga en la pestaña número 9.

Se puede agregar más familiares.